# Recuperar dados do CCE com métodos de sincronização manual

### Contents

Introduction Prerequisites Requirements Componentes Utilizados Instrução de Problema - Logger/Banco de Dados HDS Opção 1: Sincronização Manual do ICMDBA (Logger A para Logger B, por exemplo) Exportar os dados de configuração Sincronização dos dados de configuração Opção 2: Sincronização Manual - SQL Management Studio (HDS 1 a HDS 2, por exemplo) Exportar o banco de dados HDS Restaurar o backup do banco de dados HDS

## Introduction

Este documento descreve como recuperar dados do Cisco Contact Center Enterprise (CCE) Historical Data Server (HDS) ou Logger.

## Prerequisites

#### Requirements

A Cisco recomenda que você tenha conhecimento destes tópicos:

- Cisco Unified Contact Center Enterprise (UCCE)
- Central de Contatos em Pacotes Enterprise (PCCE)

#### **Componentes Utilizados**

As informações neste documento são baseadas nestas versões de software:

Unified Contact Center Enterprise (UCCE/PCCE) 12.5

The information in this document was created from the devices in a specific lab environment. All of the devices used in this document started with a cleared (default) configuration. Se a rede estiver ativa, certifique-se de que você entenda o impacto potencial de qualquer comando.

# Instrução de Problema - Logger/Banco de Dados HDS

Se os serviços forem interrompidos em um Logger/HDS, como por exemplo, devido a uma falha

de rede ou serviço, os dados poderão ser diferentes ou perdidos nos relatórios. O logger que tem a lacuna de dados precisa ser ressincronizado com seu peer e, em seguida, o HDS é reconfigurado para receber os dados do logger.

# Opção 1: Sincronização Manual do ICMDBA (Logger A para Logger B, por exemplo)

Execute estes procedimentos para sincronizar os dados de configuração do logger entre o logger A e o logger B:

1. Exporte os dados de configuração no Agente de Log A e no Agente de Log B.

2. Sincronize os dados de configuração no banco de dados entre o Agente de Log A e o Agente de Log B.

#### Exportar os dados de configuração

Conclua estas etapas para exportar os dados de configuração nos Loggers A e B:

Etapa 1. Interrompa o serviço de Log.

Etapa 2. Selecione **Iniciar > Executar**, digite ICMDBA e clique em **OK** para iniciar o ICMDBA. Etapa 3. Selecione o banco de dados conforme mostrado pela seta A na imagem para especificar o servidor, a instância e o nó.

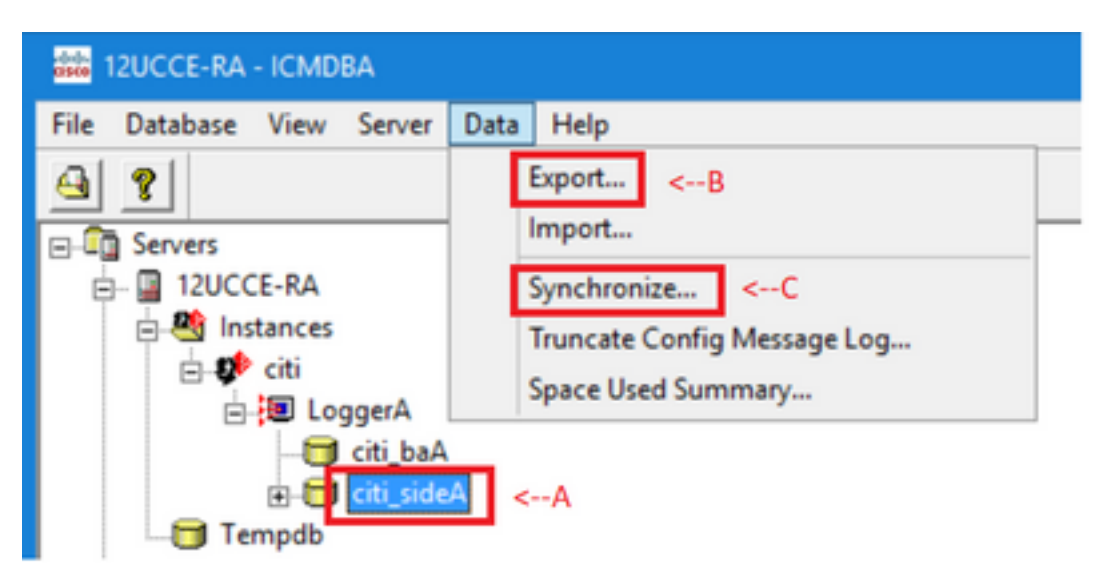

Etapa 4. Selecione Dados > Exportar na barra de menus, conforme mostrado pela seta B na imagem.

| Export data from - citi_sideA                   | ×      |
|-------------------------------------------------|--------|
| ✓ Lockout Changes ✓ Truncate Config Message Log | Export |
|                                                 | Cancel |
| Data type:                                      | Help   |
| CONFIGURATION -                                 |        |
| Destination Path:                               |        |
| C:\icm\bin                                      | Browse |
|                                                 |        |

Etapa 5. Selecione CONFIGURATION na lista – Tipo de dados.

Etapa 6. Use o botão Procurar para indicar o caminho de destino dos dados.

Etapa 7. Verifique as Alterações de Bloqueio para garantir que as alterações não sejam feitas no banco de dados durante a exportação

operação.

Etapa 8. Clique em Exportar.

| Export       | x |
|--------------|---|
|              | ~ |
|              |   |
|              |   |
| < >          | ~ |
|              |   |
| Start Cancel |   |

Etapa 9. Clique em **Iniciar** para exportar os dados de configuração. Quando o processo estiver concluído, uma mensagem será exibida

que indica que a ação foi bem-sucedida. Clique em **OK** e em **Fechar** para sair. Etapa 10. Inicie o serviço Logger.

#### Sincronização dos dados de configuração

Este procedimento copia dados de configuração válidos do logger para o logger emparelhado. Conclua as etapas em uma dessas seções para sincronizar o banco de dados do Logger.

Copie os dados de configuração do registrador A para o registrador B.

Copie os dados de configuração do registrador B para o registrador A.

Conclua estas etapas se os dados de configuração no Agente de log A forem válidos e você quiser copiar os dados para o Agente de log B:

Etapa 1. Interrompa o serviço de Logger no Logger B.

Etapa 2. Inicie o ICMDBA no Agente de Log A e conclua estas etapas para copiar os dados de configuração do Agente de Log A para o Agente de Log B, onde o Agente de Log A é a origem e o Agente de Log B é o destino:

a. Selecione o banco de dados conforme mostrado pela seta A na imagem para especificar o servidor, a instância e o nó.

b. Selecione Dados > Sincronizar no menu, conforme mostrado pela seta C na imagem. A janela Sincronizar é exibida:

|                             | x           |
|-----------------------------|-------------|
| Instance: citi              | Synchronize |
| ✓ Lockout Changes           | Cancel      |
| Truncate Config Message Log | Help        |
| Source                      |             |
| Server: Server:             |             |
| 12UCCE-RA Add  12UCCE-RB -  | Add         |
| Database: Database:         |             |
| citi_sideA                  |             |
|                             |             |

c. Verifique as Alterações de Paralisação para garantir que não sejam feitas alterações no banco de dados durante a operação de sincronização.

d. Selecione o nome do servidor e o banco de dados para origem e destino nas listas –. Clique em **Adicionar** e digite o nome do servidor na caixa Adicionar servidor para selecionar um servidor que não esteja na lista –.

#### e. Clique em Sincronizar.

A caixa Sincronizar é exibida.

f. Se os serviços forem iniciados, você obterá o pop-up como mostrado na imagem. Para interromper o serviço, clique em **Sim** e continue. Isso interrompe o serviço no lado de destino.

| ICMDBA |                                                                                                    | x |  |  |  |  |
|--------|----------------------------------------------------------------------------------------------------|---|--|--|--|--|
| ?      | You may not proceed with this operation while "Cisco ICM citi<br>LoggerB" is running on the server "12UCCE-RB".<br>Would you like to stop it? |   |  |  |  |  |
|        | Yes No                                                                                                    |   |  |  |  |  |

| Synchronize  | x |
|--------------|---|
|              | ^ |
|              |   |
|              |   |
|              |   |
|              | ~ |
|              |   |
| Start Cancel |   |

g. Clique em **Iniciar** para sincronizar os dados. Uma janela de confirmação será exibida:

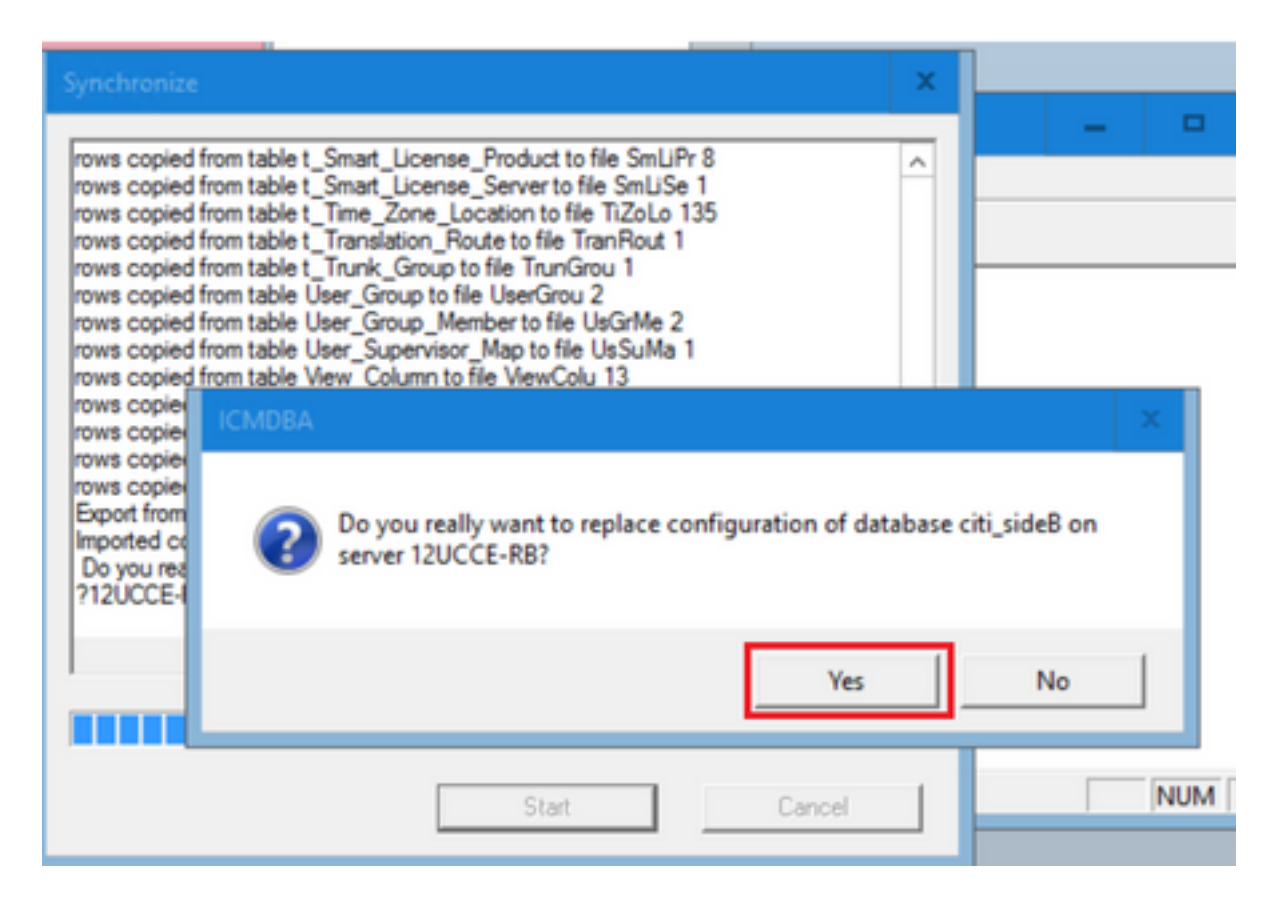

h. Verifique o nome do banco de dados cujos dados de configuração devem ser substituídos e o nome do servidor no qual o banco de dados reside. Se ambos estiverem corretos, clique em **Sim** para continuar. Quando o processo estiver concluído, uma mensagem será exibida indicando que a ação foi bem-sucedida. Clique em **OK** e em **Fechar** para sair.

Etapa 3. Inicie o serviço de logger no Logger B.

# Opção 2: Sincronização Manual - SQL Management Studio (HDS 1 a HDS 2, por exemplo)

Execute estes procedimentos para sincronizar os dados do banco de dados HDS entre HDS A e HDS B:

1. Exporte o backup de dados HDS em HDS 1 e HDS 1.

2. Restaure o backup HDS para o banco de dados corrompido. (O HDS 2 está corrompido aqui, portanto, restaure o backup do HDS 1 no HDS 2.)

#### Exportar o banco de dados HDS

Conclua estas etapas para exportar os dados em HDS 1 e HDS 2:

Etapa 1. Interrompa o serviço do distribuidor.

Etapa 2. Abra o SQL Management Studio no servidor HDS.

Etapa 3. Selecione o banco de dados conforme mostrado na imagem para especificar o servidor, a instância e o nó.

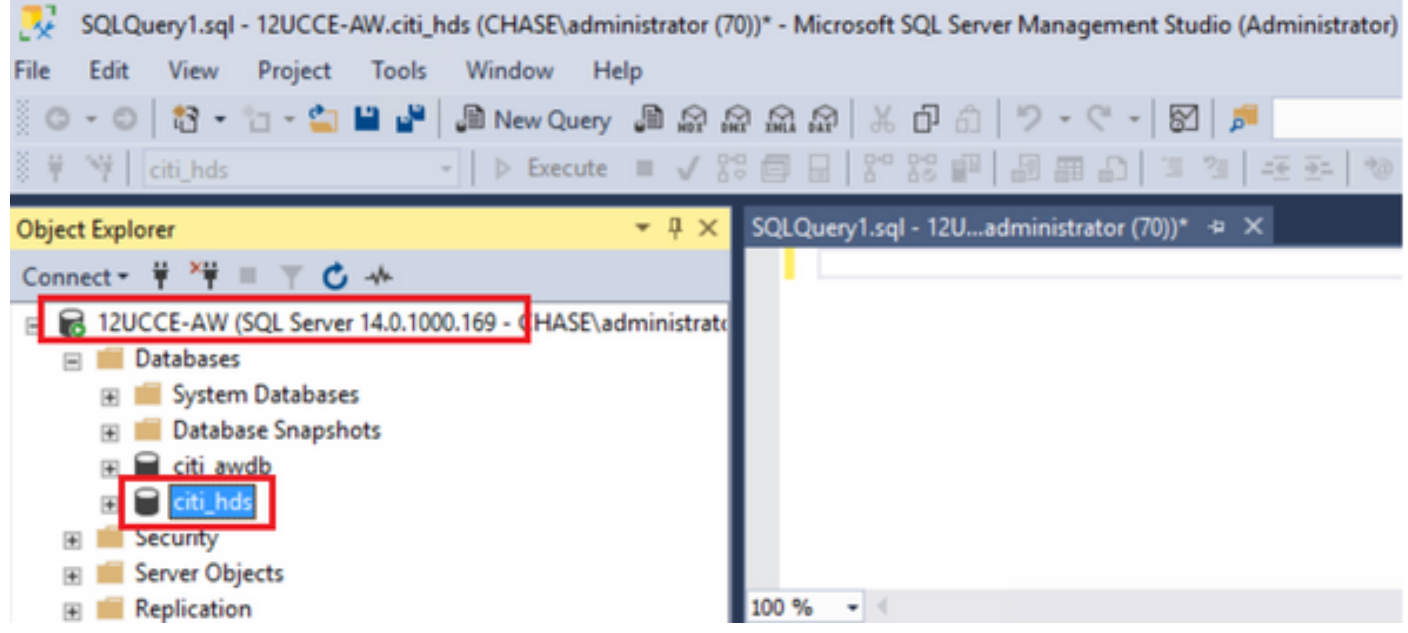

Etapa 4. Clique com o botão direito no banco de dados -> **Tarefa -> Backup** e salve-o como arquivo ".bak"

| SQLQuery1.sql - 12UCCE-AW.citi_hds (CHASE\admini                                                                                                    | istrato    |   | Detach               | •                          |     | ) Quick I |
|----------------------------------------------------------------------------------------------------|------------|---|----------------------|----------------------------|-----|-----------|
| File Edit View Project Tools Window Help                                                                                                    | P          |   | Take Offline         |                            |     |           |
| 💿 - 💿 🛛 🔁 - 'n - 😩 💾 🚰 💭 New Query 🔥                                                                                                    | <u>ي</u> ه |   | Bring Online         |                            | [   |           |
| 🕴 🦞 citi hds 🔹 🕨 Execute                                                                                                    | = /        |   |                      |                            |     | -         |
|                                                                                                    |            |   | Stretch              |                            | •   |           |
| Object Explorer                                                                                                    | • A        |   | Encrypt Columns      |                            |     |           |
| Connect 👻 🏺 🎬 🛒 🖒 🚸                                                                                                    |            |   | Data Discovery and ( | Classification             |     |           |
| 🖃 🐻 12UCCE-AW (SQL Server 14.0.1000.169 - CHASE\adn                                                                                                    | ninist     |   | Value of Scovery and |                            |     |           |
| 🖃 📁 Databases                                                                                                    |            |   | Vulnerability Assess | ment                       | •   |           |
| 🗉 📕 System Databases                                                                                                    | _          |   | Shrink               |                            |     |           |
| Image: Image: |            | _ |                      |                            | _   |           |
| 🗉 📄 citi_av 🛛 New Query                                                                                                    |            |   | Back Up              |                            |     |           |
| E citi_h     Script Database as                                                                                                    |            |   | Restore              |                            | •   |           |
| 🗉 🗰 Security                                                                                                    | _          |   | Mirror               |                            |     |           |
| Image: Server Ob Tasks                                                                                                    | •          |   | Louis de Database M  | and a Marchae              |     |           |
| Replicatic Policies                                                                                                    | •          |   | Launch Database Mi   | rroring Monitor            |     |           |
| 🗉 PolyBase Excete                                                                                                    |            |   | Ship Transaction Log | 35                         |     |           |
| Always O                                                                                                    |            |   | Generate Scripts     |                            |     | one DhD   |
| 🗉 🧰 Managen 🛛 Start PowerShell                                                                                                    |            |   | Concepto la Manag    | OLTO Minutine Charleliste  | - 1 |           |
| 🗉 📕 Integratic 🛛 Azure Data Studio                                                                                                    | •          |   | Generate in-Memory   | YOUTP Migration Checklists |     |           |

| 🗧 🗑 Back Up Database - citi_hds    | ;                            |                  |                 |                      | -    | •       | ×   |
|------------------------------------|------------------------------|------------------|-----------------|----------------------|------|---------|-----|
| Select a page<br>& General         | 🖵 Script 👻 😮 Help            |                  |                 |                      |      |         |     |
| Media Options Backup Options       | Source                       |                  |                 |                      |      |         |     |
|                                    | Database:                    | citi_hds         |                 |                      |      |         | ¥   |
|                                    | Recovery model:              | SIMPLE           |                 |                      |      |         |     |
|                                    | Backup type:                 | Full             |                 |                      |      |         | ¥   |
|                                    | Copy-only backup             |                  |                 |                      |      |         |     |
|                                    | Backup component:            |                  |                 |                      |      |         |     |
| Connection                         | Database                     |                  |                 |                      |      |         |     |
| Server:<br>12UCCE-AW               | O Files and filegroups:      |                  |                 |                      |      |         |     |
| Connection:<br>CHASE\administrator | Destination                  |                  |                 |                      |      |         | _   |
| Wew connection properties          | Back up to:                  | Disk             |                 |                      | <br> |         | ×   |
|                                    | C\Pmmm Elex\Micmadt SQL Serv | w\MS\$0L12.MS\$0 | I SERVER\MSSOL\ | Rackson off Inde bak |      |         | _   |
|                                    |                              |                  |                 |                      |      | Add     |     |
| Progress                           |                              |                  |                 |                      |      | Remov   | e   |
| C Ready                            |                              |                  |                 |                      | ľ    | Control |     |
| *45*                               |                              |                  |                 |                      |      | Conten  | 15  |
|                                    |                              |                  |                 |                      | OK   | -       |     |
|                                    |                              |                  |                 |                      | OK   | Can     | cel |

Restaurar o backup do banco de dados HDS

Conclua estas etapas para exportar os dados para o HDS 2 e restaurá-los.

Etapa 1. Interrompa o serviço do distribuidor.

Etapa 2. Pegue o arquivo de backup do HDS 1 e transfira-o/faça FTP para o servidor HDS 2. Etapa 3. Abra o SQL Management Studio no servidor HDS 2.

Etapa 4. Selecione o banco de dados conforme mostrado na imagem para especificar o servidor, a instância e o nó.

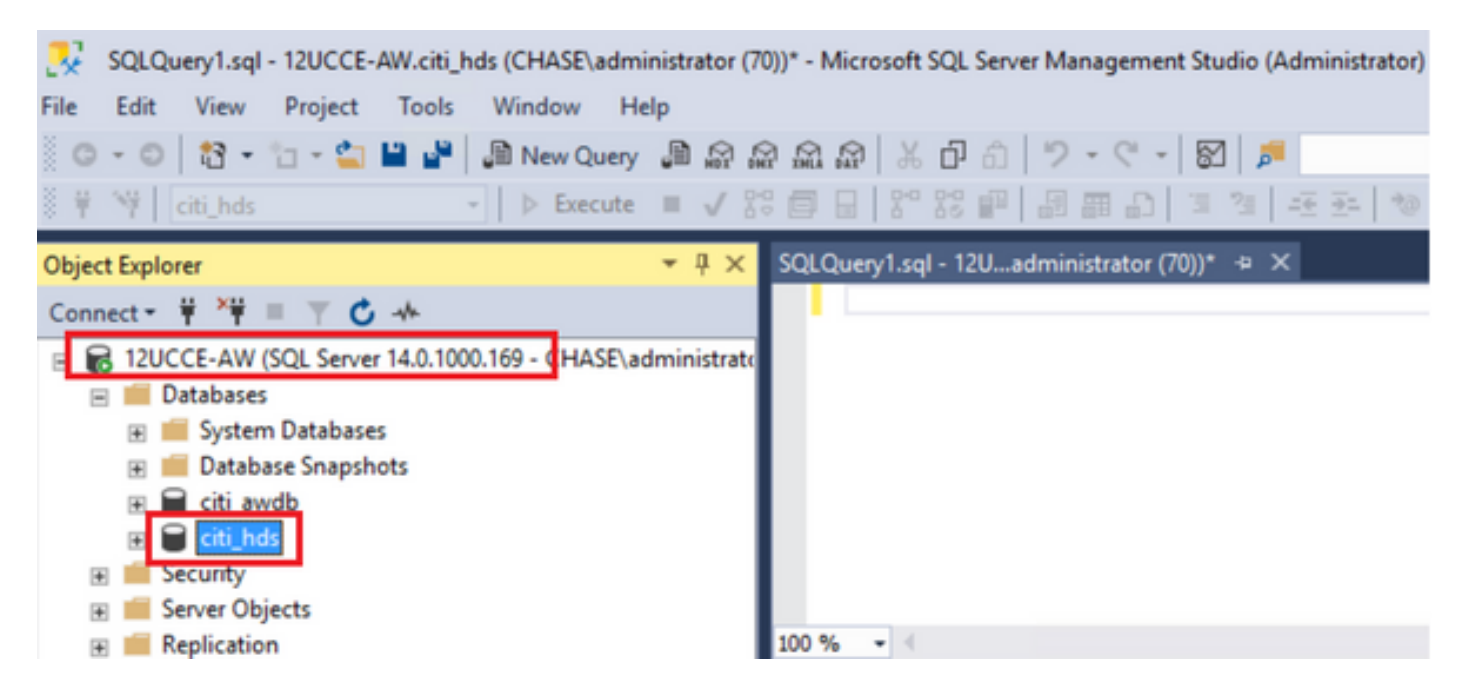

Etapa 5. Restaure o banco de dados. Use o SSMS e selecione o arquivo de backup transferido do HDS 1 através de FTP/transferência.

Clique com o botão direito do mouse no banco de dados > Tarefa > Restaurar > Banco de Dados

Escolha o botão **Do dispositivo** e selecione o **<banco de dados>.bak** Clique em **Restaurar** e na caixa de seleção.

Vá para a guia **Options** e clique em **Overwrite** no banco de dados atual. Click **OK**.

| 🍠 Restore Database - citi_hds     |                                            |                      |                 |             |                   |               |              | -       |           | x     |
|-----------------------------------|--------------------------------------------|----------------------|-----------------|-------------|-------------------|---------------|--------------|---------|-----------|-------|
| 🕕 Ready                           |                                            |                      |                 |             |                   |               | _            |         |           |       |
| Select a page                     | 🗊 Script 🔹 🕜 Help                          |                      |                 |             |                   |               |              |         |           |       |
| チ General<br>チ Files              |                                            |                      |                 |             |                   |               |              |         |           |       |
| 🖋 Options                         | Source                                     |                      |                 |             |                   |               |              |         |           |       |
|                                   | O Database:                                | citi_hds             |                 | _           |                   |               |              |         | _         | ~     |
|                                   | Device:                                    | C:\HDS_BA            | CKUP\HDSA.b     | ak          |                   |               |              |         |           |       |
|                                   | Database:                                  | citi_hds             |                 |             |                   |               |              |         |           | ~     |
|                                   | Destination                                |                      |                 |             |                   |               |              |         |           |       |
|                                   | Database:                                  | citi_hds             |                 |             |                   |               |              |         |           | ~     |
|                                   | Restore to:                                | The last bac         | kup taken (Thu  | rsday, A    | ugust 18, 2022 S  | 9:16:31 AM)   |              | [       | Timelin   | e     |
| Connection                        | Restore plan                               |                      |                 |             |                   |               |              |         |           |       |
| 12UCCE-AW<br>ICHASE\administrator | Backup sets to restore:                    |                      |                 |             |                   |               |              |         |           |       |
| ,,                                | Restore Name                               |                      | Component       | Туре        | Server            | Database      | Position     | First L | SN        |       |
|                                   | cti_hds-Full D                             | atabase Backup       | Database        | Full        | 12UCCE-AW         | citi_hds      | 1            | 8600    | 0002091   | 20001 |
| View connection properties        |                                            |                      |                 |             |                   |               |              |         |           |       |
| Progress                          |                                            |                      |                 |             |                   |               |              |         |           |       |
| Done Done                         | <                                          |                      |                 |             |                   |               |              |         |           | >     |
|                                   |                                            |                      |                 |             |                   |               |              | Verfy B | ackup M   | edia  |
|                                   |                                            |                      |                 |             |                   |               |              |         |           |       |
|                                   |                                            |                      |                 |             |                   | ОК            | Can          | cel     | He        | lp    |
|                                   |                                            |                      |                 |             |                   |               |              | _       |           | 1     |
| Restore Database - citi_hds       |                                            |                      |                 |             |                   |               |              | -       |           | ×     |
| 🕕 Ready                           |                                            |                      |                 |             |                   |               |              |         |           |       |
| Select a page                     | 🗊 Script 🔹 🕜 Help                          |                      |                 |             |                   |               |              |         |           |       |
| Files                             |                                            |                      |                 |             |                   |               |              |         |           |       |
| 🖋 Options                         | Restore options                            |                      |                 |             |                   |               |              |         |           |       |
|                                   | <ul> <li>Overwrite the existing</li> </ul> | g database (WITI     | H REPLACE)      |             |                   |               |              |         |           |       |
|                                   | Preserve the replicat                      | tion settings (WIT   | H KEEP_REPL     | LICATION    | N)                |               |              |         |           |       |
|                                   | Restrict access to the                     | e restored databa    | se (WITH RES    | STRICTE     | ED_USER)          |               |              |         |           | _     |
|                                   | Recovery state:                            | RE                   | STORE WITH      | RECOV       | ERY               |               |              |         |           | ~     |
|                                   | Standby file:                              | C:\                  | Program Files\1 | Microsoft   | SQL Server\MS     | SSQL12 MSS    | QLSERVE      | RIMSS   | QL        |       |
|                                   | Leave the database read                    | dy to use by rolling | back uncom      | nitted trar | nsactions. Additi | onal transact | ion logs car | not be  | restored. |       |
| Connection                        | Tail i sa basis n                          |                      |                 |             |                   |               |              |         |           |       |
| ₩ 12UCCE-AW                       | Take tailog backup                         | before restore       |                 |             |                   |               |              |         |           |       |
| (CHASE doministrator)             | - Leave source                             | database in the r    | estoring state  |             |                   |               |              |         |           |       |
|                                   | (WITH NORE                                 | COVERY)              |                 |             |                   |               |              |         |           |       |
| View connection properties        | Backup file:                               | C:\                  | Program Files\J | Microsoft   | SQL Server\MS     | SSQL12 MSS    | QLSERVE      | R\MSS   | QL        |       |
| Progress                          | Server connections                         |                      |                 |             |                   |               |              |         |           | _     |
| Oone Done                         | Cose existing conne                        | ctions to destinat   | ion database    |             |                   |               |              |         |           |       |
|                                   | Prompt                                     |                      |                 |             |                   |               |              |         |           |       |
|                                   |                                            |                      |                 |             |                   |               |              |         |           |       |
|                                   |                                            |                      |                 |             |                   | OK            | Can          | ice.    | He        | elo.  |

Essa restauração não mostra nenhum progresso para a verificação de corrupção do backup, mas começa a importar quando a verificação é feita. Verificações de corrupção podem demorar um

pouco. Depende da velocidade do servidor e do tamanho do banco de dados.

Etapa 6. Após a importação bem-sucedida, execute as consultas da seguinte maneira no banco de dados HDS 2.

#### Truncar recuperação de tabela

**Truncar a tabela Logger\_Admin** (somente se você fizer backup e restaurar os bancos de dados do logger, não aplicável para HDS)

Isso trunca a tabela "Recuperação" (ou seja, exclui todas as linhas da 'Recuperação' da tabela) no banco de dados.

Depois que os serviços são truncados e iniciados, o processo de recuperação tenta obter os dados históricos (linhas) dos outros HDS desde que o backup foi feito.

Etapa 7. Iniciar os serviços do distribuidor. Aguarde tempo suficiente para que os dados sejam replicados (Logger -> HDS).

Etapa 8. No final deste exercício, verifique se DataHora mín. e DataHora máx. correspondem entre o Agente de Log A e o Agente de Log B e entre HDS1 e HDS2.

selecione max(RecoveryKey) em Termination\_Call\_Detail

selecione max(DateTime) em Termination\_Call\_Detail

selecione max(DateTime) em Termination\_Call\_Detail

Etapa 9. Além disso, você pode usar o ICMDBA para verificar o resumo do Espaço usado para o Logger e o banco de dados HDS com o valor mínimo de DateTime e o valor máximo de DateTime.

#### Sobre esta tradução

A Cisco traduziu este documento com a ajuda de tecnologias de tradução automática e humana para oferecer conteúdo de suporte aos seus usuários no seu próprio idioma, independentemente da localização.

Observe que mesmo a melhor tradução automática não será tão precisa quanto as realizadas por um tradutor profissional.

A Cisco Systems, Inc. não se responsabiliza pela precisão destas traduções e recomenda que o documento original em inglês (link fornecido) seja sempre consultado.